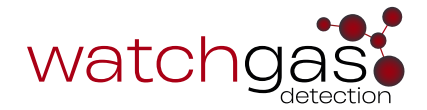

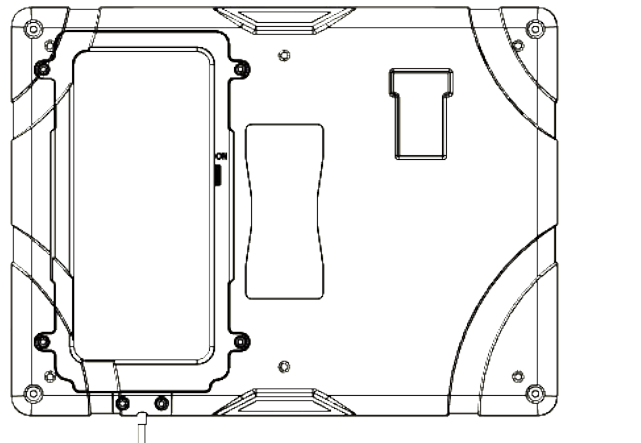

# Statie inteligenta de control si compliance

# Ghid rapid de utilizare

KIOSK - statie inteligenta de control | QSG | V 1.1 | RO | 11-07-24

### 🔨 RECOMANDARI

- În cazul în care dispozitivul de monitorizare a conformității pare a fi deteriorat sau nu funcționează corect, vă rugăm să contactați WatchGas sau un distribuitor local WatchGas.
- Nu lăsați stația să intre în contact cu lichide. Dispozitivul de monitorizare a conformității nu trebuie montat în exterior, unde poate fi expus la ploaie sau umiditate.
- Dispozitivul de monitorizare a conformității nu are aprobări pentru locații periculoase și poate fi utilizat numai într-un mediu sigur și lipsit de pericole, fără gaze toxice și/sau inflamabile.
- Întreținerea poate fi efectuată numai la un sediu WatchGas sau de un tehnician responsabil cu întreținerea, care a fost instruit în prealabil.
- Garanția nu acoperă supratensiunile electrice, daunele fizice și/sau pe cele produse în urma contactului cu apa.

### AVERTISMENT INFORMAȚII IMPORTANTE PRIVIND SIGURANȚA: A SE CONSULTA ÎN PREALABIL

- Pentru siguranța personală, citiți informațiile și avertismentele de siguranță **înainte** de a utiliza dispozitivul de monitorizare a conformității.
- Utilizați dispozitivul de monitorizare a conformității numai în modul specificat de producător. Nerespectarea acestei recomandări poate afecta protecția oferită de dispozitivul de monitorizare a conformității. Siguranța și securitatea oricărui sistem sau a oricărei rețele care încorporează dispozitivul de monitorizare a conformității și accesoriile acestuia reprezintă responsabilitatea persoanei care asamblează sistemul.
- Respectați toate codurile electrice naționale (NEC) și codurile de siguranță necesare.
- Nu încercați să reglați, să dezasamblați sau să depanați echipamentul.
- Utilizați numai adaptorul de încărcare furnizat, încărcătorul USB-C 5 V de 15 W.

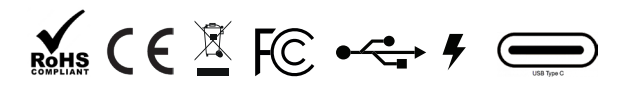

# PREGĂTIREA PENTRU UTILIZARE

- Asigurați-vă că ați primit și software-ul WatchGas "Site Unique ID".
- Asigurați conexiunea la internet fie prin Wi Fi, fie prin instalarea unei cartele SIM pentru date mobile.

# INTRODUCERE

Dispozitivul de monitorizare a conformității WatchGas funcționează ca un terminal care îi permite utilizatorului să verifice detectorul de gaze și oferă o imagine de ansamblu completă a stării dispozitivului, inclusiv a oricăror evenimente neraportate. Dispozitivul de monitorizare a conformității WatchGas trimite automat toate datele către un site software desemnat, oferind o imagine de ansamblu rentabilă asupra stării echipamentului, a întreținerii predictive, a evenimentelor și a alarmelor.

În plus, dispozitivul de monitorizare a conformității WatchGas oferă posibilitatea de gestionare activă a setărilor detectorului și a sarcinilor utilizatorilor.

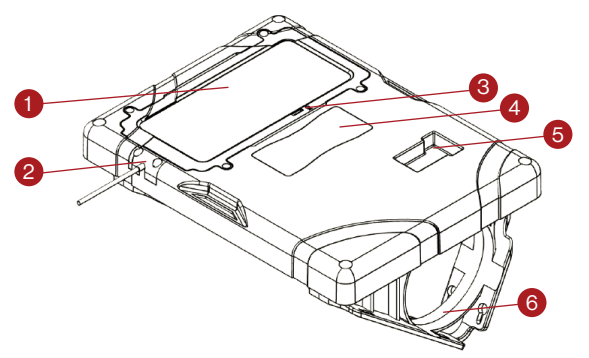

### DISPOZITIV DE MONITORIZARE A CONFORMITĂȚII PREZENTARE GENERALĂ

- 1. Ecran tactil
- 2. Sursă de alimentare
- 3. Ecran tactil PORNIT/OPRIT
- 4. Eticheta cu instrucțiuni
- 5. Locația de inserție a detectorului
- 6. Suport de montare pentru masă/ montare pe perete

### MONTAREA DISPOZITIVULUI DE MONITORIZARE A CONFORMITĂȚII

Dispozitivul de monitorizare a conformității WatchGas este destinat montării pe perete sau pe un suport. Asigurați fixarea cablului de alimentare pentru a evita deteriorarea acestuia și eventualele pericole de împiedicare.

Consultați imaginile de mai jos.

#### Montarea pe perete

Suporții de montare furnizați pot fi utilizați pentru a monta dispozitivul de monitorizare a conformității pe un perete sau pe o masă. WatchGas recomandă verificarea rezistenței zonei de montare și selectarea elementelor de montare adecvate înainte de a monta dispozitivul de monitorizare a conformității. Montarea dispozitivului de monitorizare a conformității trebuie efectuată de un instalator calificat.

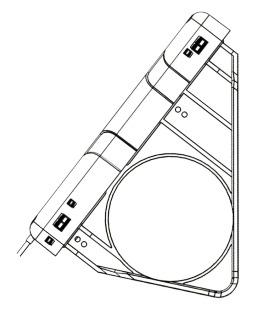

Dispozitiv de monitorizare a conformității montat pe perete

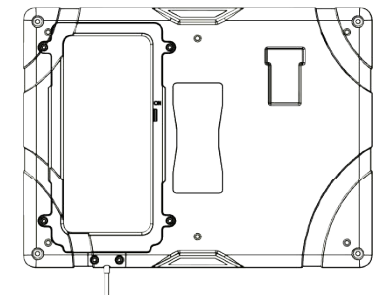

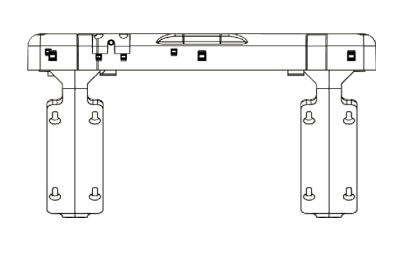

Dispozitiv de monitorizare a conformității montat pe masă

Montarea suporților

# ACCESAȚI MENIUL DE CONFIGURARE

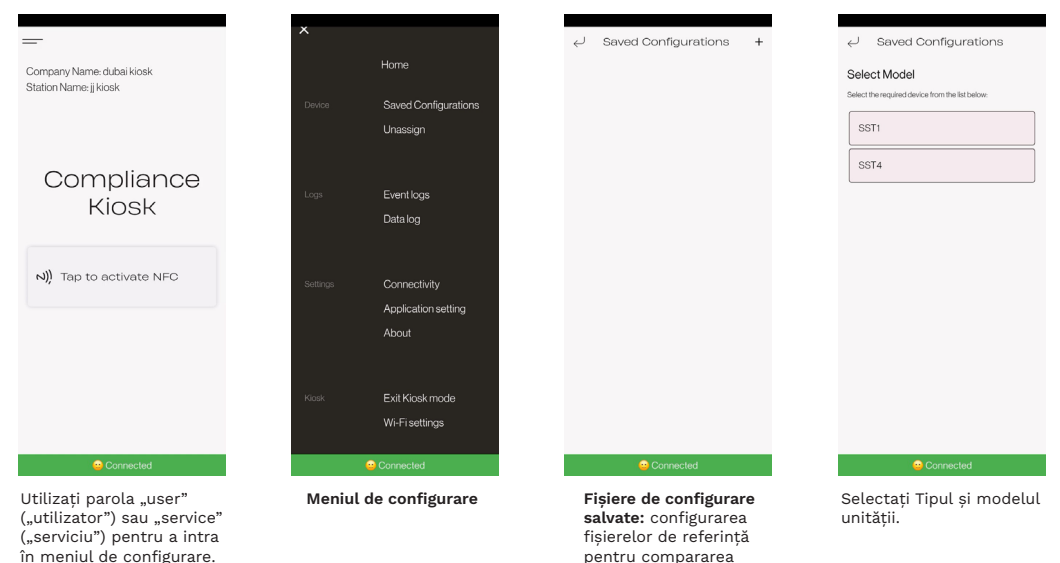

detectoarelor de gaz.

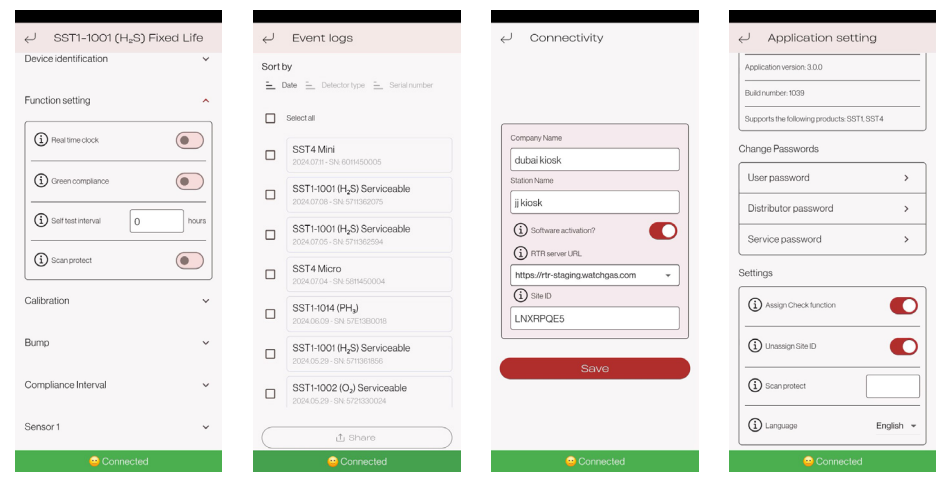

#### Funcția fișierului

Pentru a seta fișierul de utilizat pentru conformitate și setările necesare în detector, cum ar fi nivelul de alarmă și funcțiile.

#### Meniul Event Log (Jurnal de evenimente)

Afișează toate unitățile verificate în lista de evenimente.

#### Configurarea cititorului de conformitate

Pentru a activa software-ul, introduceți ID-ul unic al site-ului și conectați site-ul specific contului. Acest număr este furnizat odată cu achiziționarea soluției software.

#### Setarea aplicației

Atribuiți funcția de verificare: dacă detectorul de gaz nu are un ID de utilizator, aplicația vă va solicita să introduceți unul.

Anulați atribuirea ID-ului site-ului: pentru a fi utilizat în modul Conectare dispozitiv.

Schimbați opțiunea parolei.

# CUM SE UTILIZEAZĂ

| =                                                   |               | ar-           |
|-----------------------------------------------------|---------------|---------------|
| Company Name: dubai kiosk<br>Station Name: jj kiosk |               | C COMPLIANT   |
|                                                     |               | ×             |
| Compliance<br>Kiosk                                 | NEC activated | S Battery     |
|                                                     | Tap Device    | S Calibration |
|                                                     |               | S Bump        |
| N)) Tap to activate NFC                             | Cancel        | ⊘ No alarms   |
|                                                     |               | Service       |
|                                                     |               | Self test     |
|                                                     |               |               |
|                                                     |               |               |
| Connected                                           | 😐 Connected   | 😐 Connected   |

Activați NFC.

Activați NFC de pe detector.

Atașați detectorul la dispozitivul de monitorizare a conformității prin introducerea în suportul clemei.

# INSERAREA DETECTORULUI

#### Pasul 1

Porniți detectorul de gaz dacă este necesar; dacă este un SST1 de 2 sau 3 ani, atunci dispozitivul va fi deja activat. Porniți NFC.

#### Pasul 2

Porniți NFC pentru dispozitivul de monitorizare a conformității.

#### Pasul 3

Atingeți unitatea și alocați timp transferului de date.

#### Pasul 4

Confirmați orice acțiuni necesare.

#### Pasul 5

Ieșiți din meniul de verificare a conformității.

Urmăriți ecranul dispozitivului de monitorizare a conformității pentru acțiuni recomandate.

Observați acțiunea de aici.

După aceea confirmați, dacă este necesar.

Ieșiți din meniul de verificare a conformității.

### SETAREA REȚELEI WI FI PE DISPOZITIVUL DE MONITORIZARE A CONFORMITĂȚII

Din meniul principal, selectați setările Wi Fi. Aici puteți alege la ce rețea Wi Fi să vă conectați.

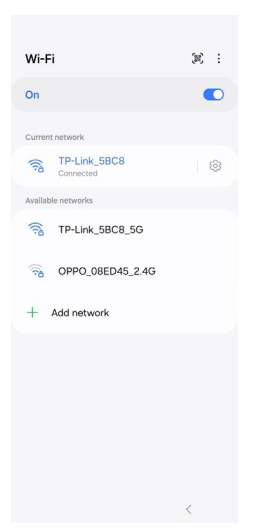

### IEŞIREA DIN MODUL KIOSK (DISPOZITIV DE MONITORIZARE)

Pentru a ieși din modul Kiosk (Dispozitiv de monitorizare) de pe dispozitivul de monitorizare a conformității, selectați Exit Kiosk (leșiți din modul Dispozitiv de monitorizare) din meniul principal. Introduceți parola "2017" și apăsați Enter.

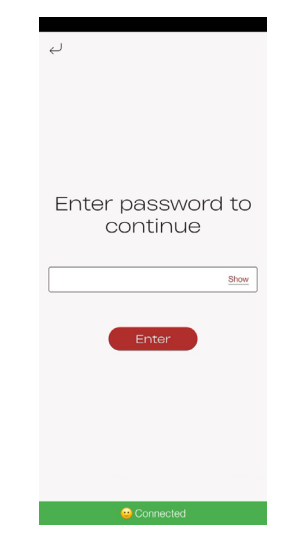

### SPECIFICAȚII

| Dimensiuni (LxlxÎ)                 | 28 x 21 x 4 cm                                                   |  |
|------------------------------------|------------------------------------------------------------------|--|
| Greutate                           | 800 g                                                            |  |
| Temperatura de<br>funcționare      | +5 - 40 °C (40 - 104 °F)                                         |  |
| Umiditate                          | 10% până la 90% RH                                               |  |
| Temperatura de<br>depozitare       | 0 – 50 °C (32 – 120 °F)                                          |  |
| Sursă de alimentare                | USB-C 5 V                                                        |  |
| Ceas care indică timpul<br>real    | Da, poate fi actualizat                                          |  |
| Stocarea datelor                   | Mai mult de 1 an de funcționare                                  |  |
| Capacitate de<br>conectare         | Wi Fi, date mobile, BLE – Conectat la CEASUL DE CONFORMITATE RTR |  |
| Funcția de testare                 | Starea dispozitivului                                            |  |
| Compatibilitatea<br>dispozitivului | Un modul compatibil cu gama SST                                  |  |
| Garanție                           | Garanție de 2 ani                                                |  |

### AVERTISMENT NU EXISTĂ PIESE CARE POT FI REPARATE DE UTILIZATOR ÎN INTERIOR

# ÎNTREȚINERE

Cele mai bune practici pentru întreținere constau în actualizările de rutină ale firmware-ului. Dispozitivul de monitorizare a conformității WatchGas poate fi curățat cu o cârpă moale și umedă. Nu utilizați solvenți, săpunuri, produse de lustruit și nu scufundați dispozitivul de monitorizare a conformității WatchGas în lichide. Opriți complet unitatea și deconectați sursa de alimentare înainte de curățare.

### AVERTISMENT FOLOSIȚI NUMAI PIESE ȘI/SAU ACCESORII ORIGINALE WATCHGAS

## PIESE ȘI ACCESORII

Piesele și accesoriile reparabile sunt vândute separat. Vă rugăm să contactați WatchGas sau un distribuitor autorizat sau să accesați site-ul web la www.watchgas.com sau www.watchgasusa.com dacă vă aflați în America de Nord.

#### Lista pieselor:

- Tastă de pornire/oprire (Nr. piesă: 506252)
- Sursă de alimentare
- Cablu de alimentare USB (Nr. piesă: WG-519-0300-018)
- Inbus (Nr. piesă: WG-519-0300-019/WG-519-0300-020)
- Kit de montare (Nr. piesă: 506244)
- Card QC (Nr. piesă: WG-519-0300-007)
- Ghid de pornire rapidă (Nr. piesă: WG-519-0300-009)

### DEPANARE

#### Conectivitate server:

- 1. Verificati conexiunea la internet.
- 2. Verificati dacă software-ul de conformitate este activ.
- 3. Verificati dacă firmware-ul este actualizat.

#### Detectorul nu se conectează:

- 1. Refaceti testul.
- 2. Verificati dacă NFC este activat pe detector.
- 3. Testati un detector functional în statie pentru a verifica functia statiei.
- 4. Asigurați-vă că detectorul este introdus corect în dispozitiv pentru depanare. Acest lucru se întâmplă de obicei când dispozitivul nu se conectează.

#### Statia dă eroare:

- Stergeti eroarea si reîncercati. 1.
- 2. Contactati reprezentantul serviciului de depanare.

# **INFORMAŢII DE CONTACT**

### **FMFA**

Klaverbaan 121, 2908 KD, Capelle a/d IJssel, Olanda info@watchgas.com www.watchgas.com

### America

313 N. State Hwy 342, Red Oak, TX 75154, Statele Unite ale Americii info@watchgasusa.com www.watchgasusa.com

### APAC

Woods Square Tower 1, 12 Woodlands Square, #11-71, Singapore 737715

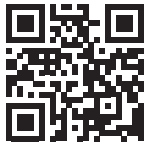

ANZ aus@watchgas.com

Dispozitiv de monitorizare a conformității | OSG | V 1.1 | RO | 11-07-24 @ 2024 WatchGas B.V.

WatchGas este dedicat îmbunătățirii continue a produselor sale. Prin urmare, specificațiile și caracteristicile menționate în acest Ghid de pornire rapidă pot fi modificate fără notificare prealabilă.